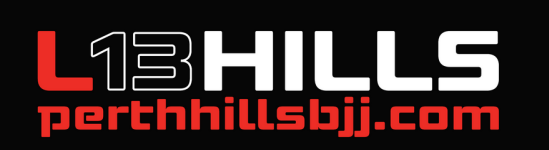

## DOWNLOAD OUR APP

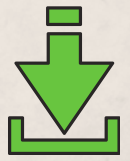

**STEP 1** 

**Super important,** make sure you know the email your membership profile is is under.

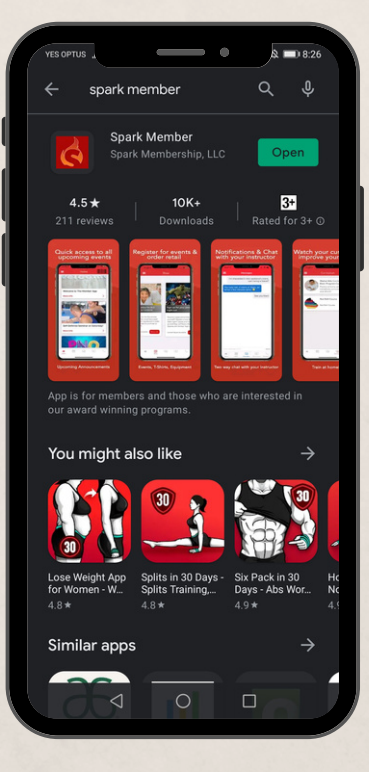

**STEP 2** Download the App Search spark member app

| Find studios near me:       |                  |              |   |
|-----------------------------|------------------|--------------|---|
| Australia                   |                  | ~            | ) |
| WA                          |                  | Ť            | ) |
| Brazilian Jiu-<br>(Midvale) | Jitsu Legion XII | I Perth Hill |   |
|                             | NEXT             |              |   |
|                             |                  |              |   |
|                             |                  |              |   |
|                             |                  |              |   |

**STEP 3** Find studios near me Choose WA (not western Australia)

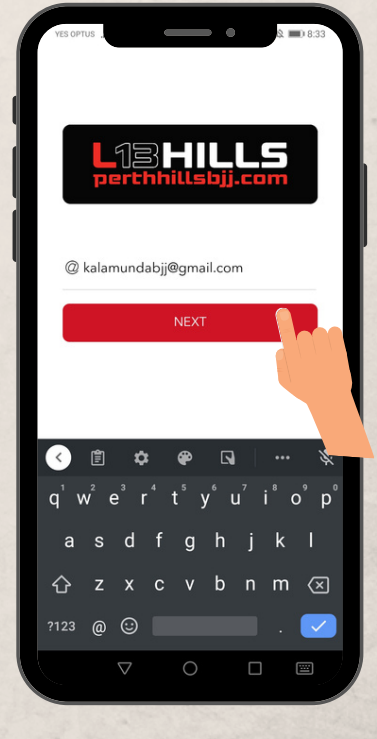

## STEP 4

Add your email - same as your membership profile - contact us if you are unsure.

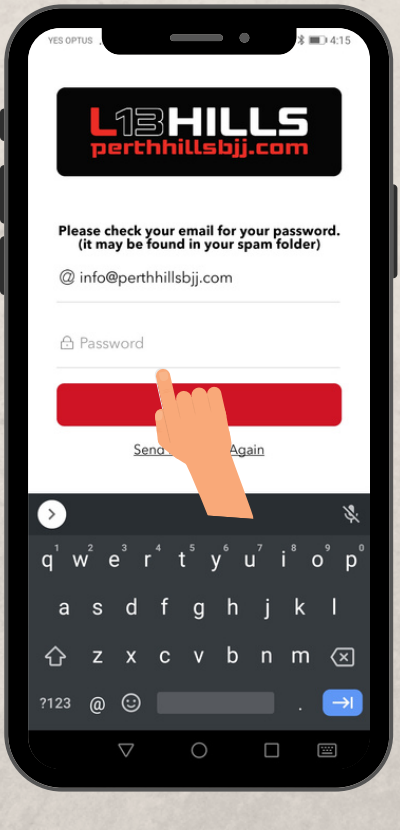

STEP 5

Next, click on "send password again" to receive the activation email. **Check Your Spam** 

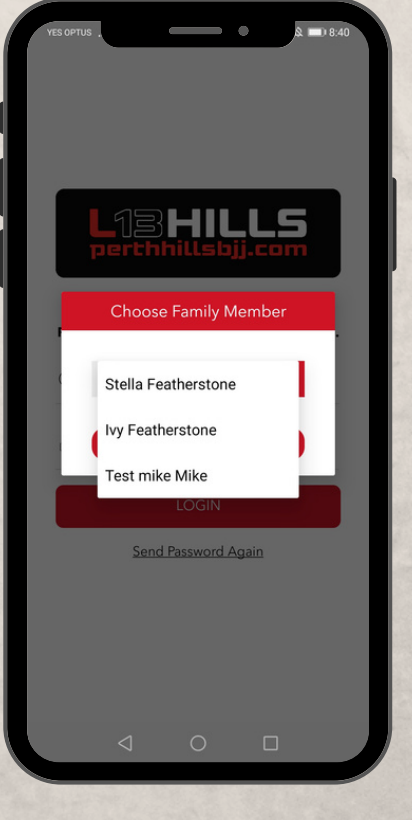

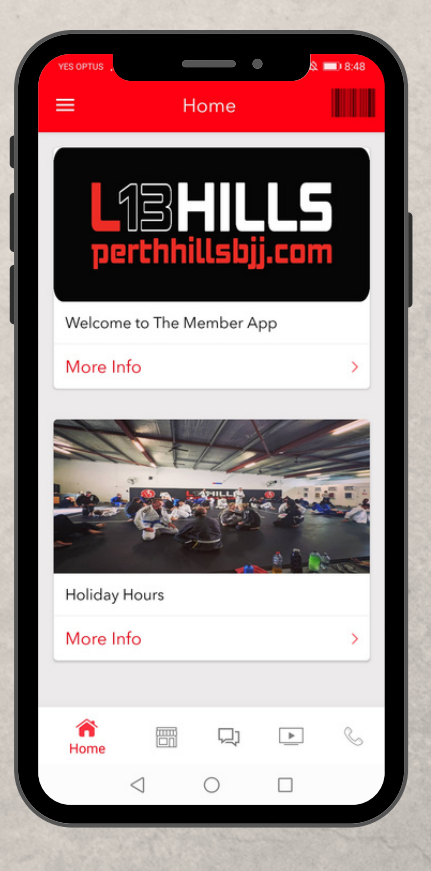

**STEP 6** Log in & pick your primary member - You can interchage profiles once in the app **STEP 7** Welcome to the L13HILLS APP

Open your camera app & Direct it at the appropriate QR Code Below to Scan it

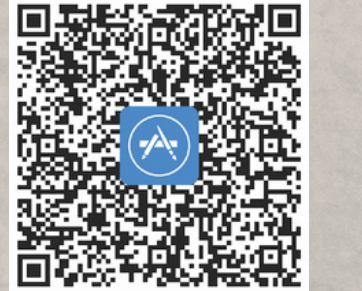

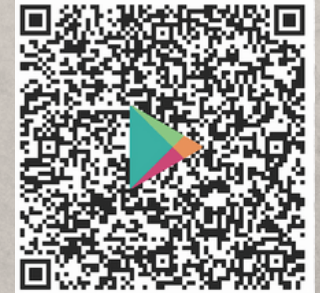

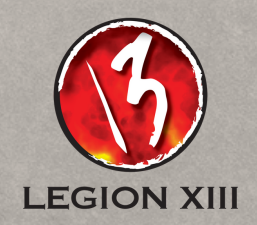